## Loading Electronic Chart Data

Open Nobeltec program

From Files menu (upper left) click Navigation Objects

Click Import. A window will appear in the middle of the screen

Click Browse

Highlight either the floppy or CD with the lane data that you have loaded

Click Open

Click Import All

Click Done

Some versions of Nobeltec may require the following additional steps:

Go to Charts at the top menu

Under File, click Table

Click Objects

Click Routes

Click Towlane

Jensen Communications Attn: Wally 155 SE First St. Warrenton, OR 97146

Tel. (503) 861-2415